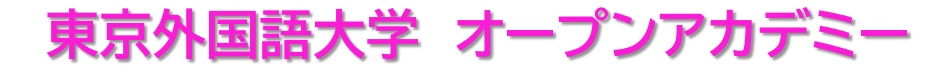

2024年11月末日

# ログインID、パスワードの登録

#### 受講生各位

東京外国語大学オープンアカデミー事務局でございます。 平素よりご利用いただき、誠にありがとうございます。

受講生の皆様には新システムへの移行に伴い、マイページへのアクセス方法が変更となりますので、下記マニュアルをご参照いただきながら、新ホームページからログインID、パスワードを再設定してください。

※ぜひお早めに変更いただき、2025年度春講座のお申し込みの際、スムーズにご利用いただけますよう、お願い申し上げます。

どうぞよろしくお願い申し上げます。

東京外国語大学(広報·社会連携課)

TUFSオープンアカデミー事務局(平日9:00~17:00)

〒183-8534 東京都府中市朝日町3-11-1

Email:tufs-openacademy@tufs.ac.jp

URL: https://tufsoa.jp/

お知らせ

休講・補講案内

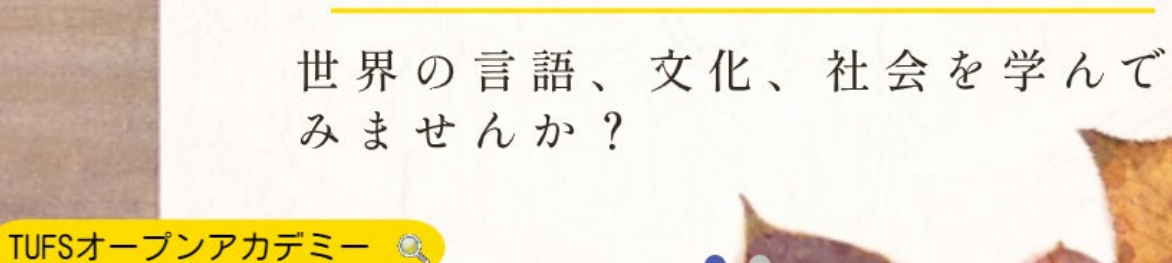

東京外国語大学 TUFSオープンアカデミー 秋期間オンライン講座 受講生募集 世界の言語文化社会を学んで

オープンアカデミーとは 講座一覧 受講案内 よくあるご質問 サイトマップ

東京外国語大学 TUFS Open Academy オープンアカデミー

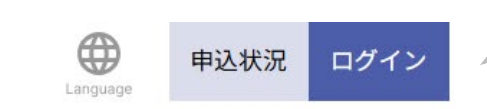

TOPページの「ログイン」ボタンを 押します。

ログインID、パスワードの登録

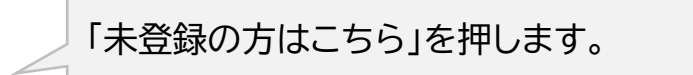

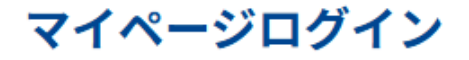

2024年11月26日から受講生番号ではなく、ログインID、パスワードを利用しての新方式でのログインとなりました。 <u>未登録の方はこちら</u>から新しいログインID、パスワードをご登録してください。

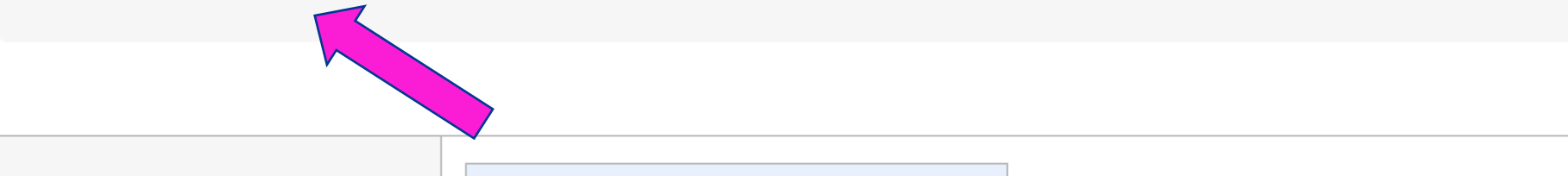

#### ログインID、パスワードの登録

受講生番号:

生年月日:

メールアドレス:

ご登録されているメールアドレスに対して登録用URLを送信させていただきます。

----

お持ちの「受講生番号」と「生年月日」、旧システムで 登録していたメールアドレスを入力します。

旧システムで登録していたメールアドレスが不明なか たは、事務局までお問い合わせください。

「メールを送信」を押しますと、メールアドレス宛にロ グインID、パスワードの設定URLが送信されます。

メール送信

----

~月

----

~ 日

~ 年

TUFS OpenAcademy P. 5

#### ID、パスワードの登録

ご希望のIDとパスワードをご入力ください。

\*IDにメールアドレスは使えません。

\*パスワードは英数を利用して8文字以上で入力してください。

\*パスワードで利用可能な記号!#\$%+-.<=>@\_

以下のようなパスワードは使わないでください。

・辞書に掲載されているような他人に推測されやすい文字列

・長期間利用しているパスワード

・ほかのサイトと同じパスワード

・キーボード上に並んだ文字列

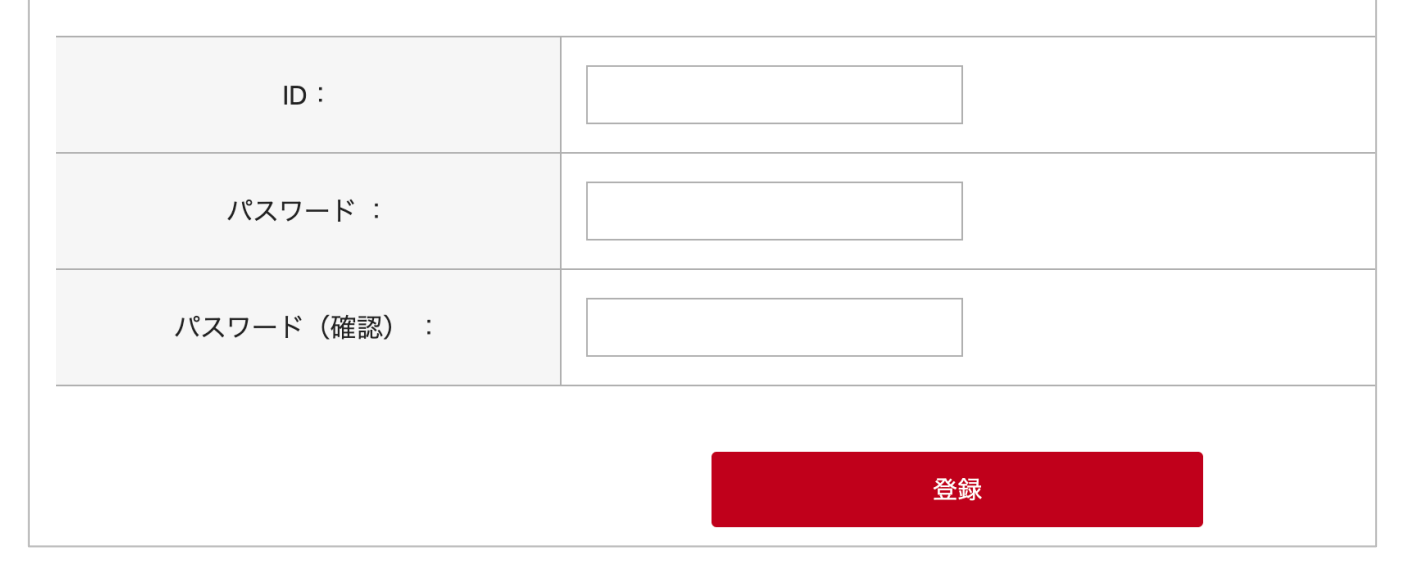

ご希望のログインID、パスワードを入力してください。 パスワードは簡単な文字列は登録できませんので、記号、英 字、数字を組み合わせた複雑なパスワードにしてください。

またセキュリティ機関より公表されている 「突破されやすいパスワードTOP 10,000」 に該当する文字がある場合は、エラーとなります。

※ID、パスワード登録の有効期限は1時間です。1時間以内に ID、パスワードを変更してください。

## ID、パスワードの発行完了

ID、パスワードの発行が完了しました

ご利用ありがとうございました。

> ログインはこちらから

左記画面が表示されましたら登録完了です。 実際にログインできるか確認をお願いします。